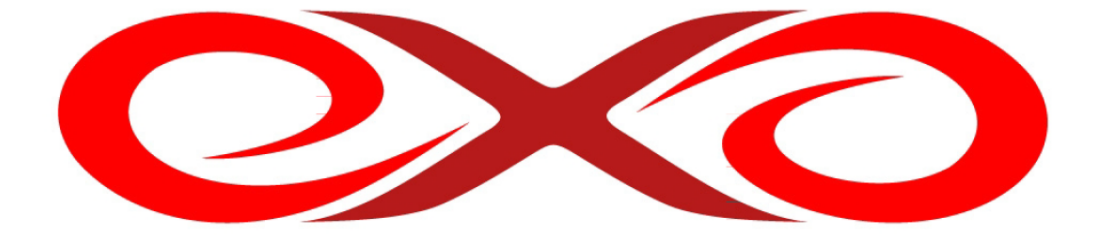

#### EXO HOSTING

## Manuál ku Google webmaster tools

EXO TECHNOLOGIES spol. s.r.o. Garbiarska 3 Stará Ľubovňa 064 01 IČO: 36 485 161 IČ DPH: SK2020004503 support@exohosting.sk

# www.exohosting.sk

Copyright EXO TECHNOLOGIES spol. s.r.o. - All rights reserved

### Úvod

EXO HOSTING tím pre Vás pripravil manuál, ktorý Vám uľahčí prácu a ušetrí čas. Podrobne popisuje ako postupovať, ak Google zaradí Vašu stránku medzi škodlivé Je napísaný tak, aby podľa neho mohli postupovať aj začiatočníci. Pokročilí užívatelia si v ňom môžu rýchlo nájsť odpovede a riešenia k postupom, ktoré hľadajú.

Touto príručkou reaguje EXO HOSTING na potreby a otázky svojich zákazníkov. EXO HOSTING tím ju priebežne aktualizuje a rozširuje aj na základe ich reakcií. Ak máte k našej Užívateľskej príručke nejaké pripomienky či otázky, prosím, pošlite nám ich na pocuvamevas@exohosting.sk.

Príjemnú prácu Vám praje EXO HOSTING tím

## Obsah

| Úvod                                       | 2 |
|--------------------------------------------|---|
| Google zaradil Vašu stránku medzi škodlivé | 4 |

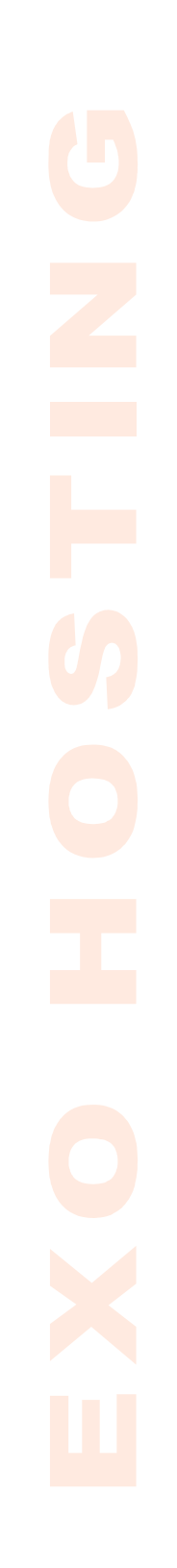

#### Google zaradil Vašu stránku medzi škodlivé

Ak sa Vám zobrazí nasledujúca hláška na stránke, znamená to, že Google zaradil Vašu stránku medzi podvodné.

|  | Nahlásená škodlivá stránka!                                                                                                    |  |  |
|--|----------------------------------------------------------------------------------------------------|--|--|
|  | Webová stránka www. zladomena isk bola označená ako podvodná a na<br>základe nastavení zabezpečenia bola zablokovaná.                                       |  |  |
|  | Škodlivé stránky sa pokúšajú nainštalovať programy, ktoré kradnú súkromné údaje,<br>používajú počítač na útoky na iné počítače alebo poškodzujú systém.     |  |  |
|  | Niektoré škodlivé stránky rozširujú nebezpečný softvér úmyselne, ale mnoho z nich<br>bolo napadnutých a rozširuje tento softvér bez vedomosti ich majiteľa. |  |  |
|  | Rýchlo odtiaľto preči Prečo bola táto strápka zablokovaná?                                                                                                  |  |  |

1. Aby ste odstránili toto zobrazenie zo stránky, kliknete na **Prečo bola táto stránka** zablokovaná?

| 2 | Nahlásená škodlivá stránka!                                                                                                    |  |
|---|----------------------------------------------------------------------------------------------------|--|
|   | Webová stránka www zladomena .sk bola označená ako podvodná a na<br>základe nastavení zabezpečenia bola zablokovaná.                                        |  |
|   | Škodlivé stránky sa pokúšajú nainštalovať programy, ktoré kradnú súkromné údaje,<br>používajú počítač na útoky na iné počítače alebo poškodzujú systém.     |  |
|   | Niektoré škodlivé stránky rozširujú nebezpečný softvér úmyselne, ale mnoho z nich<br>bolo napadnutých a rozširuje tento softvér bez vedomosti ich majiteľa. |  |
|   | Rýchlo odtiaľto preč! Prečo bola táto stránka zablokovaná?                                                                                                  |  |
|   | Ignorovať toto upozornenie                                                                                                    |  |

Copyright EXO TECHNOLOGIES spol. s.r.o. - All rights reserved

a na ďalšej stránke si všimnite Ďalšie kroky v spodnej časti:

| Ďalši | e kroky:                                                                                                    |
|-------|----------------------------------------------------------------------------------------------------|
| •     | Vrátiť sa na predchádzajúcu stránku.                                                                                                    |
| •     | Ak vlastníte tieto webové stránky, mozete poziadat o kontrolu svojich stránok pomocou Nástrojov správcu siete Google. Viac informácií o procese |
|       | kontroly je dostupnýct v <u>Centre pomoci pre Nástroje správcu siete</u> <b>G</b> oogle.                                                        |
|       |                                                                                                    |

Kliknite na Nástroje pre správcu siete (Webmaster tools) a prihláste sa alebo si vytvorte google účet:

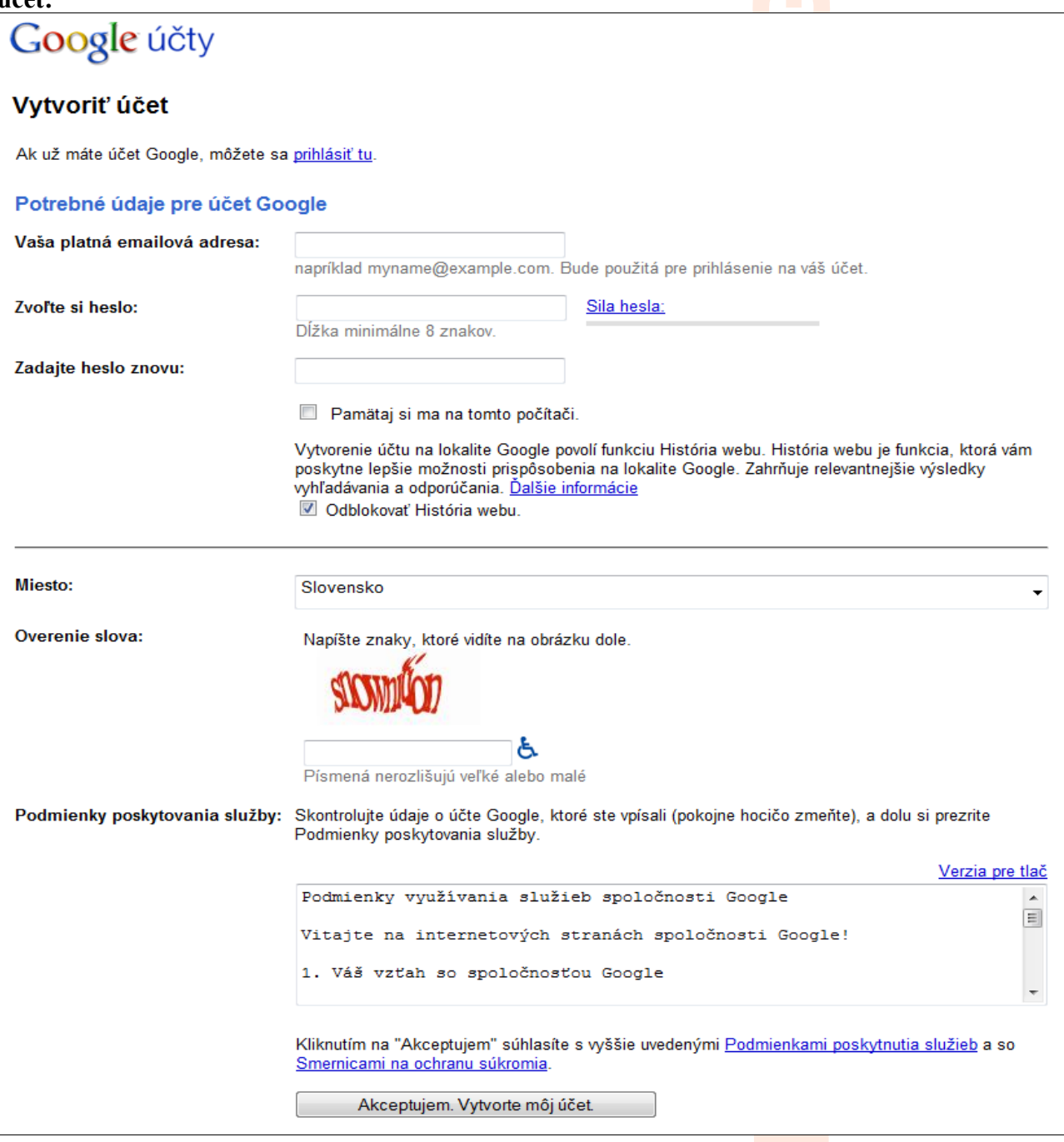

Copyright EXO TECHNOLOGIES spol. s.r.o. - All rights reserved

Ak sa chcete o nástrojoch pre správcov siete dozvedieť viac, kliknite na **Centrum pomoci pre správcov siete.** 

2. Po prihlásení sa do účtu google pridajte lokalitu (Vašu stránku) do zoznamu spravovaných stránok. Následne sa Vám zobrazí menu na manipuláciu s ňou.

| Prehľad                                                                                   | la mâžata jadnaduchým spôsobom                                               | edeslať všetky adresy LIDL de                    | Centrum správ                      |
|-------------------------------------------------------------------------------------------|------------------------------------------------------------------------------|--------------------------------------------------|------------------------------------|
| indexu Google a získať podrobné správy o v<br>jednoducho pridáte adresu URL svojej lokali | iditeľnosti vašich stránok vo vyhľac<br>ty. Informácie o vašej lokalite sa z | lávaní Google. Začnete tak, že<br>obrazia ihneď. | <u>Žiadne správy</u>               |
| $\subset$                                                                                 | Pridať lokalitu                                                              | >                                                | Obráťte sa na spoločnosť<br>Google |
| Lokality                                                                                  |                                                                              |                                                  | <u>Nahlásiť spam v indexe</u>      |
| Informácie o lokalite                                                                     | <u>Sitemap</u>                                                               | Overené? A                                       | Nahlásiť platené odkazy            |
| Za                                                                                        | tiaľ ste nepridali žiadne lokality.                                          |                                                  |                                    |
| Prečítajte si ďalšie informácie o nástroj                                                 | och správcu webu Google:                                                     |                                                  | _                                  |
| Získajte viac informácií o programe Nástro<br>Získajte viac informácií o službe Google N  | ojov správcu webu Google<br>Nobile Sitemaps                                  |                                                  |                                    |
|                                                                                           |                                                                              | -                                                |                                    |
| 3. Ďalším krokom je overenie                                                              | e vlastníctva resp. prísti                                                   | ıpu k stránke:                                   |                                    |

| ſ                                                                              |                                                                                                    |  |  |  |  |
|--------------------------------------------------------------------------------|----------------------------------------------------------------------------------------------------|--|--|--|--|
| Prehľad > Prehľad                                                              |                                                                                                    |  |  |  |  |
| Prehľad                                                                        | Prehľad                                                                                                    |  |  |  |  |
| Nastavenia                                                                     |                                                                                                    |  |  |  |  |
| Diagnostika                                                                    | Další krok                                                                                                    |  |  |  |  |
| Štatistiky                                                                     | Overte svoju lokalitu. Po overení svojej lokality získate prístup ku komplexným štatistikám a                                                                                                    |  |  |  |  |
| Odkazy                                                                         | chybám indexového přéhľadávania, ktoré sa týkajú vašej lokality                                                                                                    |  |  |  |  |
| Súbory Sitemap                                                                 | Indexovanie                                                                                                    |  |  |  |  |
| Nástroje                                                                       | Indexové prehľadávanie<br>domovskej stránky: Prístup robota Googlebot na vašu domovskú stránku bol úspešný. Ďalšie<br>informácie.                                                                                          |  |  |  |  |
|                                                                                | Stav indexu: Stránky vašej lokality sú zahrnuté v indexe Google. Zobrazte <u>Štatistiky</u><br>indexu. ②                                                                                                    |  |  |  |  |
| Ďalšie odpovede môžete nájsť v našom <u>centre pomoci</u> a tiež na stránkach: |                                                                                                    |  |  |  |  |
|                                                                                | <u>Ako môžem vylepšiť hodnotenie svojej lokality?</u><br><u>Prečo sa moja lokalita nezobrazí po zadaní určitého kľúčového slova?</u><br>Prečo je moja stránka umiestnená medzi výsledkami vyhľadávania nižšie ako predtým? |  |  |  |  |
|                                                                                |                                                                                                    |  |  |  |  |
|                                                                                |                                                                                                    |  |  |  |  |

Máte na výber Pridanie metaznačky na stránku alebo Odovzdanie súboru HTML (pridanie HTML súboru so špecifikovaným názvom do Vášho FTP priestoru.

| Prehľad > Overiť stránku |                                                                                                    |  |  |  |  |
|--------------------------|----------------------------------------------------------------------------------------------------|--|--|--|--|
| Prehľad                  | Overiť stránku ®                                                                                                    |  |  |  |  |
| Nastavenia               |                                                                                                    |  |  |  |  |
| Diagnostika              | Stav overenia: NEOVEDENÉ                                                                                                    |  |  |  |  |
| Štatistiky               |                                                                                                    |  |  |  |  |
| Odkazy                   | Po overení vlastníctva lokality vám môžeme poskytnúť komplexné štatistiky a informácie o chybách, týkajúce sa<br>stránok na vašej lokalite. Ak sa vám nedá overiť svoje vlastníctvo, môžete použiť nástroje pre tvorcov vebových |  |  |  |  |
| Súbory Sitemap           | stránok, odoslať súbory Sitemap a prezrieť podrobné informácie o súboroch Sitemap spolu so základnými informáciami o svojej lokalite.                                                                                            |  |  |  |  |
| Nástroje                 |                                                                                                    |  |  |  |  |
|                          | metaznačku do indexového súboru svojej lokality. Nižšie zvoľte preferovaný spôsob. (2)                                                                                                    |  |  |  |  |
|                          | Vyberte spôsob overenia                                                                                                    |  |  |  |  |
|                          | Vyberte spôsob overenia<br>Pridať metaznačku                                                                                                    |  |  |  |  |
|                          | Odovzdať súbor HTML                                                                                                    |  |  |  |  |
|                          |                                                                                                    |  |  |  |  |
| © 200                    | 9 Google Inc <u>Zmluvné podmienky</u> - <u>Zásady ochrany osobných údajov</u> - <u>Centrum správcov webu</u>                                                                                                    |  |  |  |  |

4. Po overení kliknite na Prehľad, označte Vašu stránku a zvoľte Požiadať o prehodnotenie v ľavej časti obrazovky:

| Prehľad                       |                                              |          |           |                                                       |  |
|-------------------------------|----------------------------------------------|----------|-----------|-------------------------------------------------------|--|
| Kliknutím tu pridáte lokalitu | liknutím tu pridáte lokalitu Pridať lokalitu |          |           | Centrum správ                                         |  |
| Lokality                      |                                              |          | 1 – 1 z 1 | <u>Zladne spravy</u>                                  |  |
| Informácie o lokalite         | Sitemap                                      | Overené? |           | Obrátite sa na spoločnosť                             |  |
| [                             | <u>Pridať</u>                                | 4        |           | Google                                                |  |
| ødstrániť vybraté             |                                              |          |           | <u>Nahlásiť spam v indexe</u>                         |  |
| Prevziať túto tabuľku         |                                              |          |           | Nahlásiť platené odkazy                               |  |
|                               |                                              |          | (         | Požiadať o prehodnotenie                              |  |
|                               |                                              |          |           |                                                       |  |
|                               |                                              |          |           | <u>Prevziať údaje o všetkých</u><br><u>lokalitách</u> |  |
|                               |                                              |          |           |                                                       |  |

5. Popíšte bližšie ako mohlo dôjsť k poškodeniu stránky a Požiadajte o prehodnotenie. Proces prehodnotenia môže trvať niekoľko týždňov.